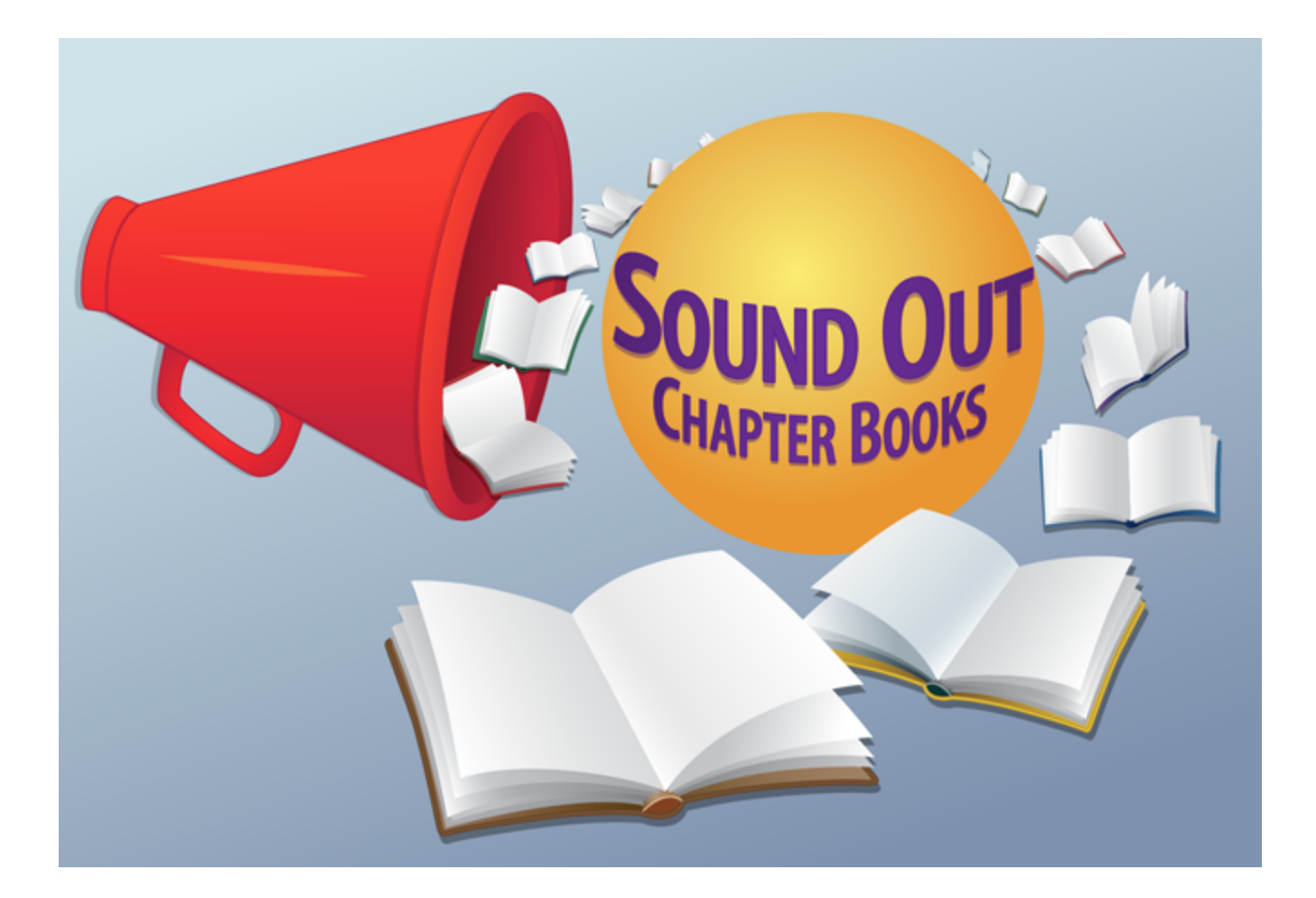

# **Software User Guide**

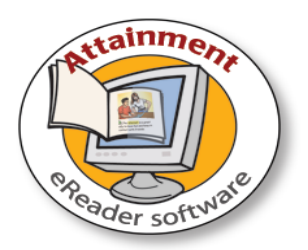

© 2012 Attainment Company, Inc.

# **Table of Contents**

| Quick Start                             |
|-----------------------------------------|
| Starting the Program4                   |
| Passwords5                              |
| Logging In5                             |
| Content Directories6                    |
| Reading the Books                       |
| End-of-Book Tests                       |
| Answer Hints                            |
| Narration and Text Highlighting         |
| Narration Audio                         |
| Text Highlighting                       |
|                                         |
| Bookmarks                               |
| Options                                 |
| Teacher Password                        |
| Add or Remove Login Users               |
| Fullscreen Display                      |
| Allow Guest Logins                      |
| Default System Settings 19              |
| Program Settings Tab                    |
| Narration Style                         |
| Narration Highlighting                  |
| Test Questions Activity                 |
| Content Tab                             |
| System Tab                              |
| Login Password                          |
| Sounds                                  |
| User Login Picture                      |
| Results Tracking                        |
|                                         |
| Alternative Access 32                   |
| License                                 |
| Technical Support / Contact Information |
| System Requirements                     |

# **Quick Start**

**Sound Out Chapter Books** provides students with systematic opportunities to practice decoding one-syllable and simple two-syllable words. The software reads the books aloud as text is highlighted and lets students click on any word for identification. Interactive questions at the end of each story help students understand what they have read. The 18 books are organized into six phonics-based difficulty levels.

Level 1: one syllable words with short vowels

Level 2: one syllable words with short and long vowels

Level 3: consonant blends and digraphs

Level 4: diphthongs and silent letters

Level 5: compound words

Level 6: two syllable words and prefixes/suffixes

Individual user logins let each student to have their own text and audio settings. Student progress information and test results are stored in each student's user login account for viewing or printing.

A printable **PDF User Guide** is available:

1. From the software disk:

Sound Out Chapter Books.pdf can be printed or copied from the software disk.

2. From Windows Start Menu:

All Programs  $\rightarrow$  Attainment Company  $\rightarrow$  Documentation  $\rightarrow$  Sound Out Chapter Books User Guide

3. On the Mac:

 $\textit{Applications} \rightarrow \textit{Attainment} \rightarrow \textit{Sound Out Chapter Books} \rightarrow \textit{Sound Out Chapter Books User Guide.pdf}$ 

4. Online at www.attainmentcompany.com:

Type "Sound Out Chapter Books" in search window, then click the product link "Sound Out Chapter Books and Software"

You will see a **PDF download link** for the user guide.

# **Starting the Program**

#### Start the program: Windows

Go to Start menu at bottom left of screen.

#### Start $\rightarrow$ Programs $\rightarrow$ Attainment Company $\rightarrow$ Sound Out Chapter Books

**NOTE:** Simply launch the program from the desktop program icon if it was added during installation.

#### Start the program: Mac

Click on the Go pulldown menu.

#### Find Sound Out Chapter Books on the Applications list.

#### Double-click the Sound Chapter Books icon

**NOTE:** If using a Mac, you must be logged in to the Mac user account used for previous *Sound Out Chapter Books* software sessions, particularly when creating the software user logins. If not, the system data needed for the software will not be available — you will not see login list names and tracking data will not be available).

The first time the software is started (with no user logins available), the program opens in **Guest** mode and goes directly to the chapter directory screen. After one or more student login names are added, the program will start with the login window. From the login menu, select a user name or the Guest button open the contents directory.

# Passwords

A **Teacher Password** is required to create new user logins or adjust program settings. Built-in passwords **"highnoon"** and **"attainment"** will always work as a teacher password. A new teacher password can be created from the Options settings. The builtin passwords continue to work after a personal teacher password is created.

**Student Login Passwords** may be created for individual user logins. These are optional and a student password may be changed or removed at any time. The teacher passwords will open a student's user login.

For more information about passwords, see <u>Options-->Teacher Password</u> or <u>System Tab-->Login</u> <u>Password</u>.

# Logging In

If student logins have been created, the program starts with the **Log in** menu. Select a user name from the pull-down list of names and click **OK** to open the contents directory. If no login name is available, click the **Guest** button to use the default settings.

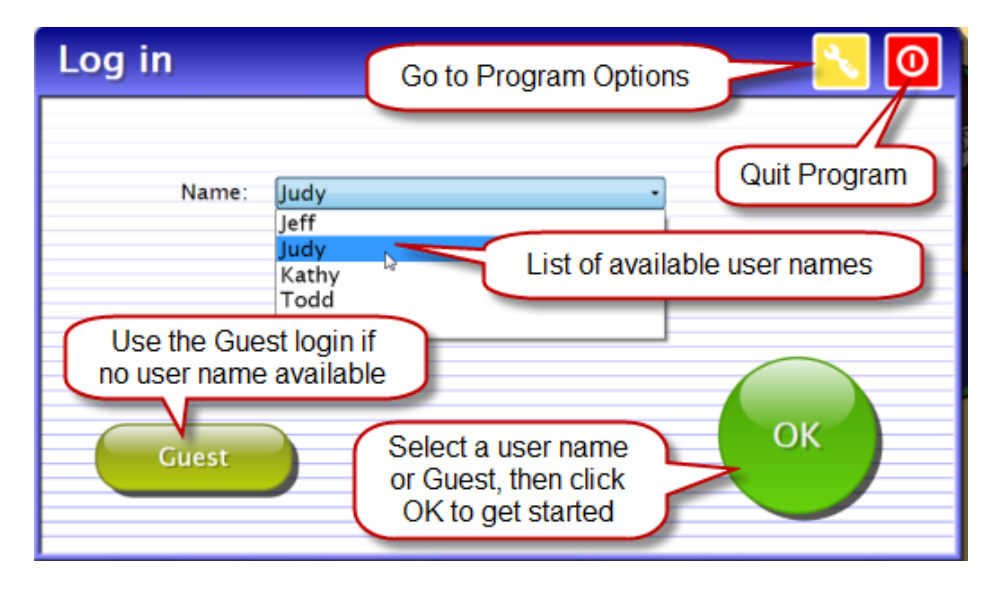

For instructions about how to create or delete logins, see <u>Options-->Add or Remove Login Users</u>. For more about adjusting program settings for each student, see <u>Options-->Program Settings Tab</u>. For more about using student login passwords, see <u>System Tab-->User Login Password</u>.

# **Content Directories**

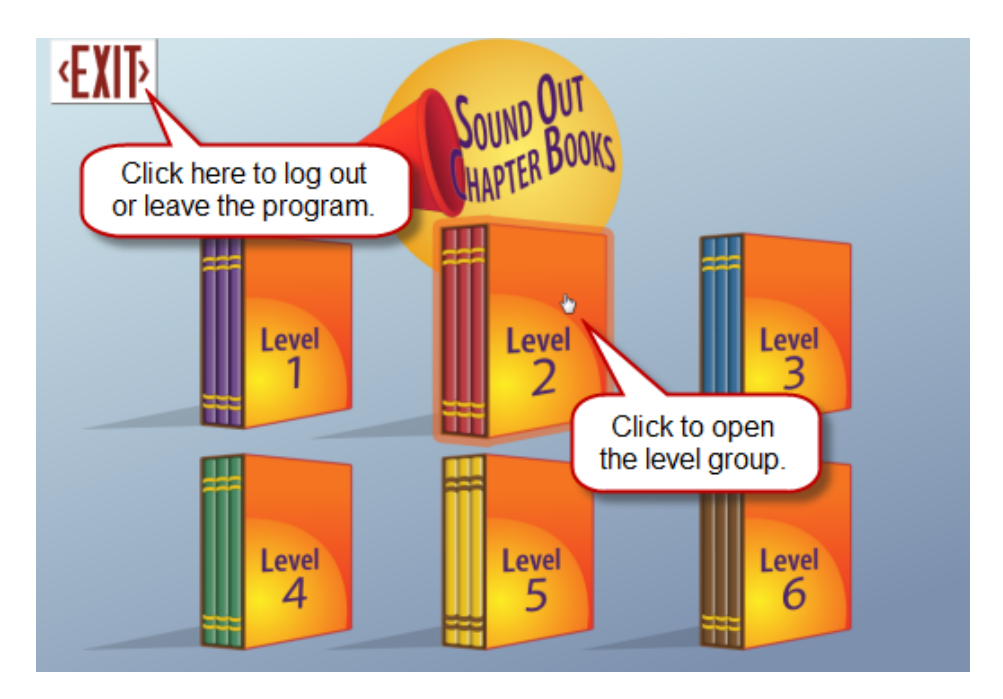

After logging in, a **directory of book level groups** provides links to each of the six numbered book groups. Clicking a book level opens the **directory of book choices** for that level.

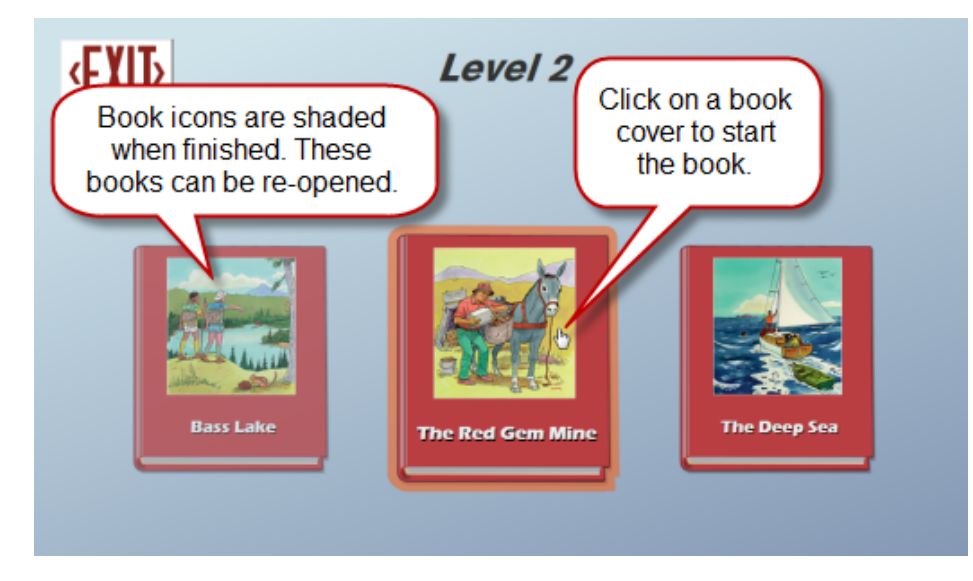

When a book is completed, the book cover icon is shaded to show that it has been completed (it may be re-opened again). When using Guest mode, the book directory icons do not change in appearance.

The directories can be edited so that fewer choices are shown. It is also possible to automatically remove books from the directory as they are completed. See <u>Options-->Content Tab</u>.

# **Reading the Books**

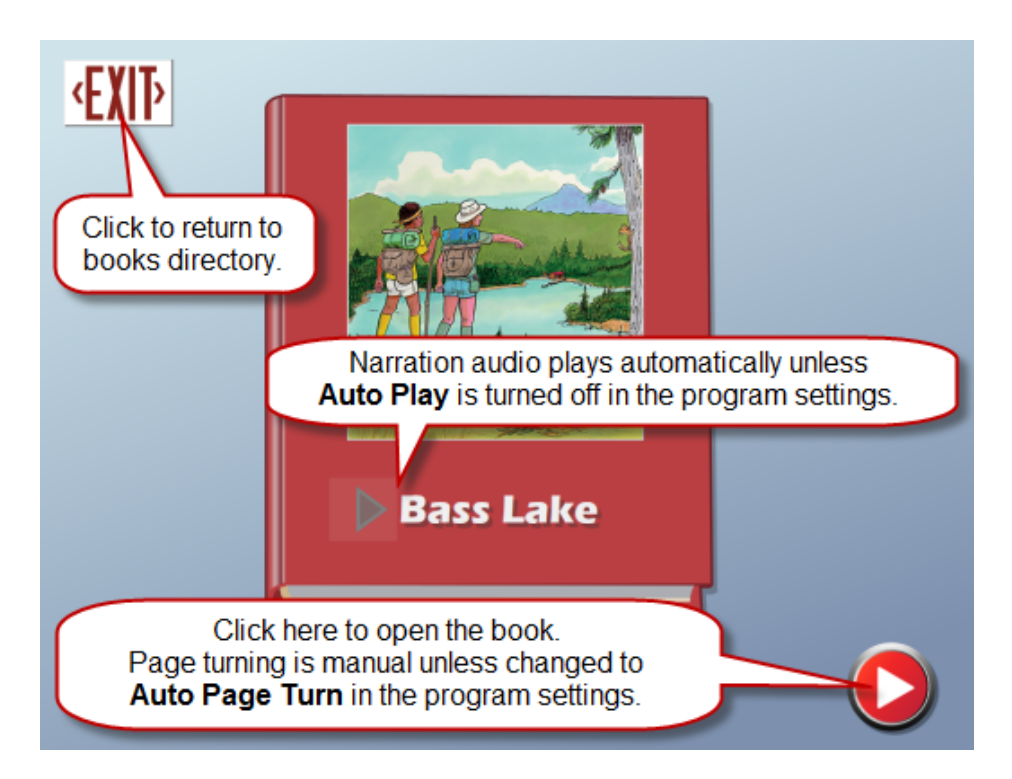

When a book is started, the book cover fills the screen. Narration audio for the book title starts automatically for each page when **Auto Read** is in use. The book title may repeated by clicking the **narration-play arrow** that appears next to the title text line. Click the **next-arrow** screen navigation button to open the book. If **Auto Page Turn** is turned on, the book will automatically open to the story pages when the narration audio finishes reading the title.

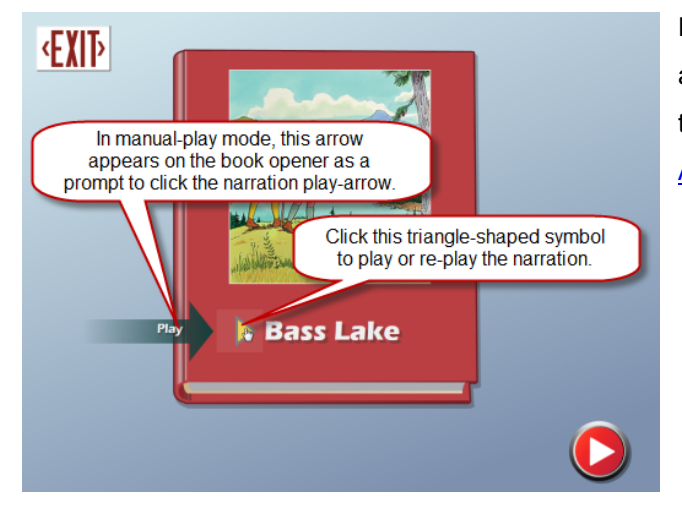

For details about using (or turning off) automatic narration play and automatic page turning, see <u>Program Settings--->Auto Read /</u> <u>Auto Page Turn</u>. The book content is displayed with an open book, two-page screen layout. Each twopage layout is counted as one screen-page by the software. The current page is highlighted on the **progress bar** at the bottom of the screen. Click on one of the **page navigation dots** in the progress bar to quickly jump to that place in the book. Use the **next-arrow** and **back-arrow** buttons to move forward or backward.

To manually start (or re-start) the narration audio on a page, click a **narration-play arrow** to start the narration from that spot.

Double-click on a word to start the narration from that spot. Single words may be heard by single-clicking them.

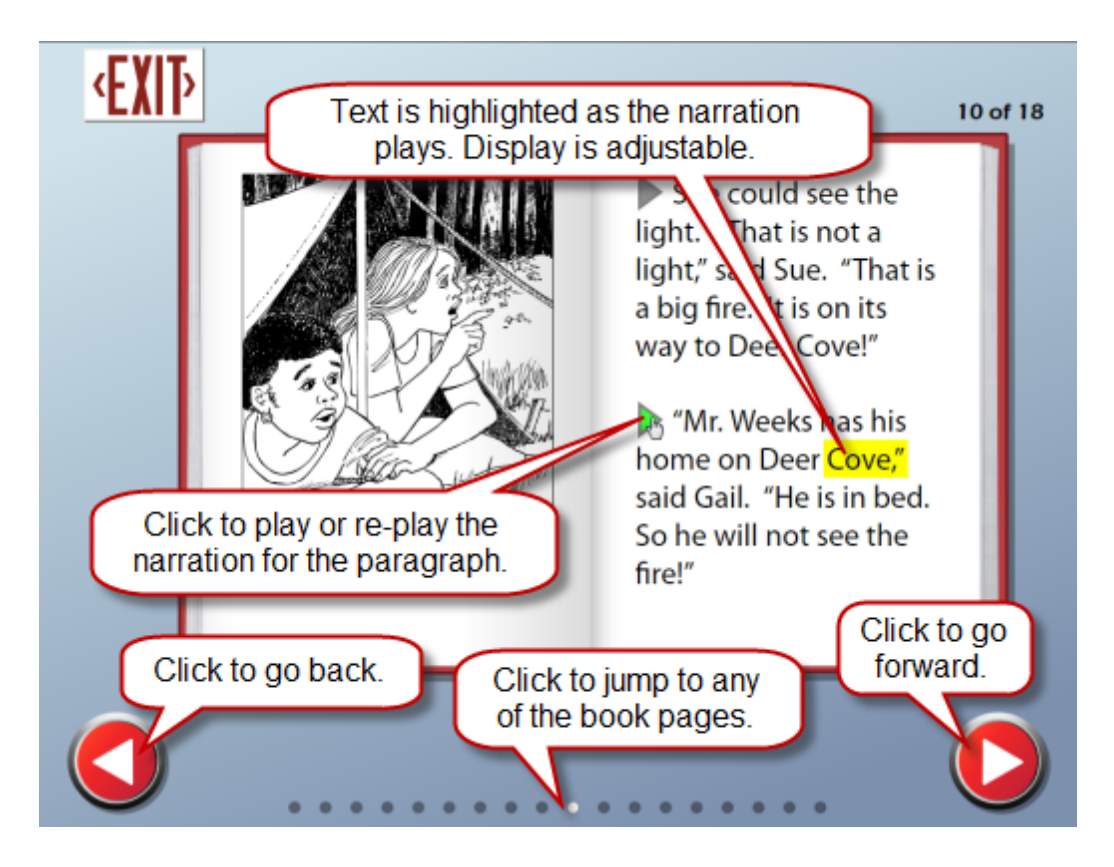

For more about hearing narration audio, see <u>Program Settings Tab-->Narration Style</u>. For more about text highlighing, see <u>Program Settings Tab-->Narration Highlighting</u>. 8

## End-of-Book Tests

Each book ends with six multiple-choice questions. Narration audio for the questions is the same as for story paragraphs. Listen to the answers by selecting them individually.

A selected answer is chosen as the final answer by clicking on the **My Answer** button. If correct, the screen moves to the next question. If incorrect, the student must try again and continue until reaching the correct answer. After all six questions are completed, the software returns to the book directory.

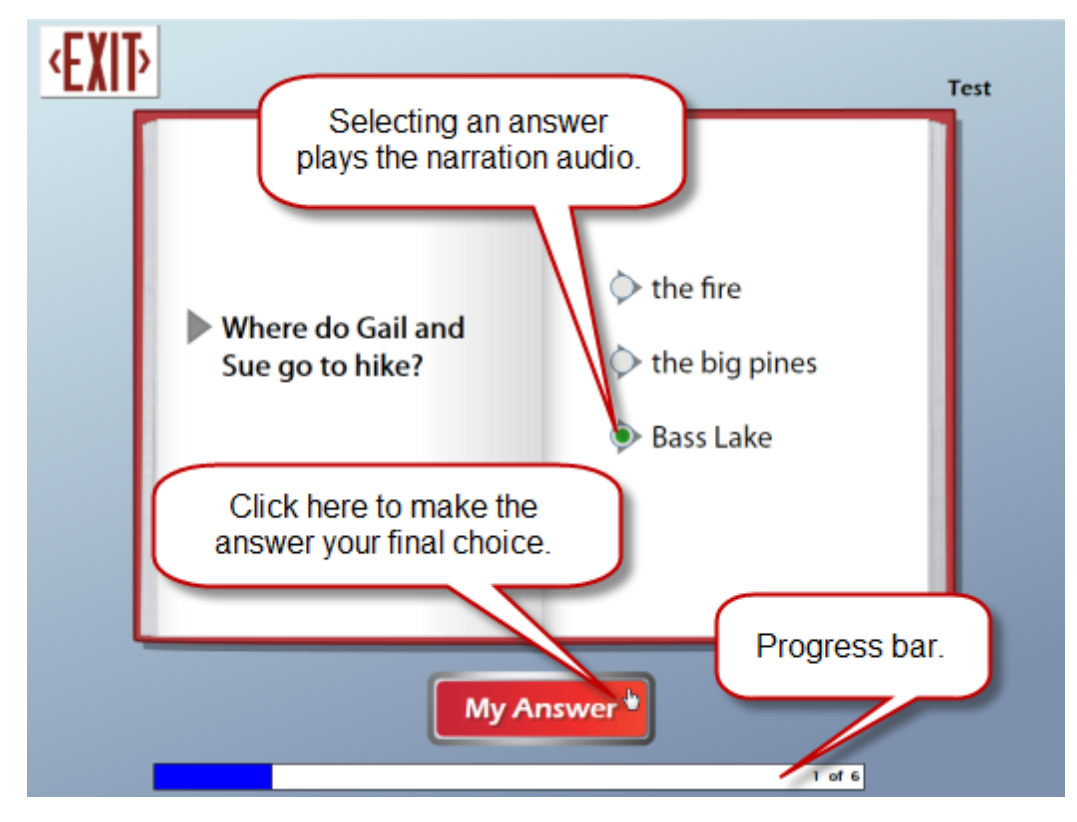

The test questions can be turned off. See <u>Program Settings Tab-->Test Questions Activity</u>. Test results can be viewed and printed. See <u>Options-->Results Tracking</u>. 9

#### **Answer Hints**

The correct answer must be reached before the software moves to the next question. Choosing the wrong answer (clicking "My Answer") causes the **Hint button** to appear on the screen. Clicking the Hint button displays the story paragraph that contains the correct answer. Hints can be adjusted to always appear, or be turned off completely.

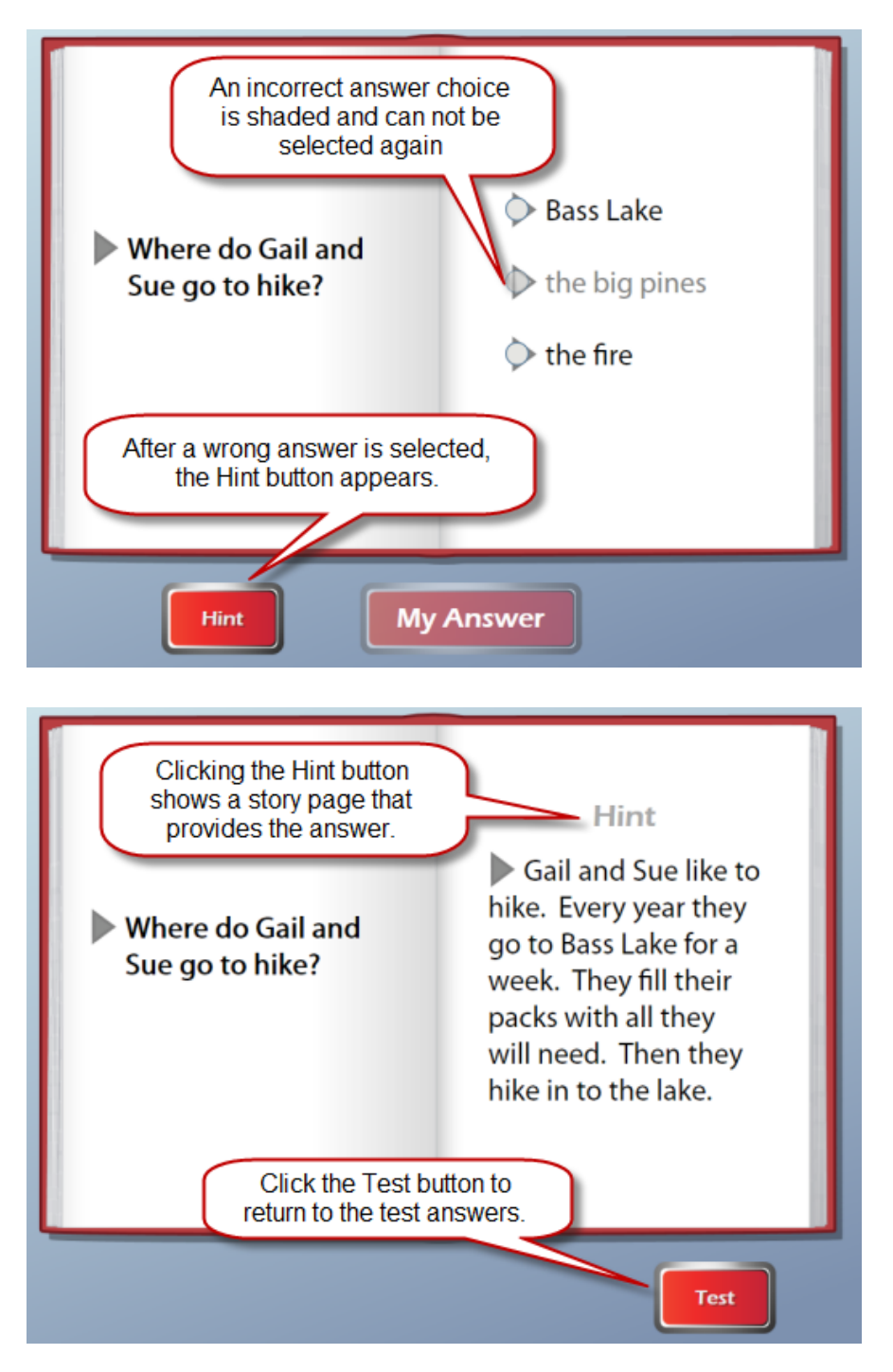

For details about the test hint feature, see <u>Program Settings Tab -->Test Questions Activity</u>.

# Narration and Text Highlighting

The software provides on-screen reading with different options for the narration audio playback and text highlighting.

#### **Narration Audio**

The **narration audio** may be heard as natural speech (conversational tempo) or played at a slower, word-by-word pace. The narration may start automatically upon each page turn, or start manually by clicking the **narration play-arrows**, or by double clicking a word within a paragraph.

# To start or re-start the narration audio, click one of the narration play-arrows.

Bass Lake is a five mile hike. It takes all day to get there. But Gail and Sue like the hike. They like to see the big pines and the wide oaks.

**Single-click a single word** to hear the word. This stops any in-progress narration and plays only that single word.

**Double-click a word** to start and continue the narration from that spot in the text.

Bass Lake is a five mile hike. It takes all day to get there. But

For details about the different narration styles, see <u>Program Settings Tab-->Narration Style</u>. For instructions on how to turn auto-play on or off, see <u>Program Settings Tab-->Auto Read</u>.

# **Text Highlighting**

**Text highlighting** can be word-by-word, by-sentence, by-line, or be turned off completely. The text highlighting color can be set to yellow, red, or green.

*Word-by-word highlighting:* each word is highlighted as it is spoken.

When they go to Bass Lake, they like to go see Mr. Weeks. Mr. Weeks has a log home on the lake. His home is at Deer Cove.

*By-sentence highlighting:* each sentence is highlighted as it is spoken.

When they go to Bass Lake, they like to go see Mr. Weeks. Mr. Weeks has a log home on the lake. His home is at Deer Cove.

**By-line highlighting:** each text line is highlighted as it is spoken.

When they go to Bass Lake, they like to go see Mr. Weeks. Mr. Weeks has a log home on the lake. His home is at Deer Cove.

For instructions on how to change or turn off text highlighing, see <u>Program Settings Tab-->Narration</u> <u>Highlighting</u>.

# Bookmarks

If a student clicks EXIT before finishing a book, a **bookmark** is placed on the last page read (or on the final story page if exiting from within the test questions). When the book is re-started, it will open at the marked page.

The in-progress book is highlighted on the directory screen with a bookmark added to the book cover icon. Only one book may be bookmarked. If a different book is opened, the earlier bookmark disappears and the newly opened book will be bookmarked instead.

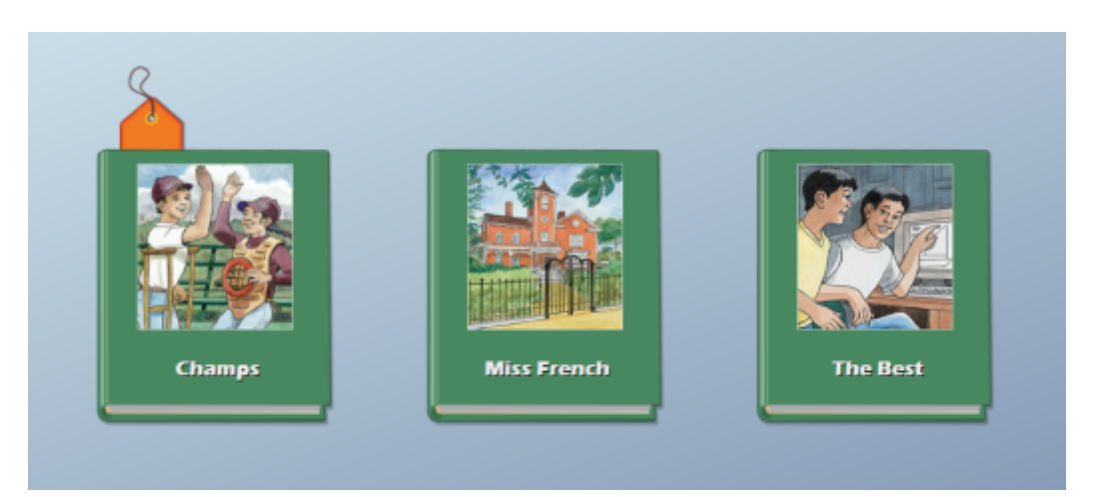

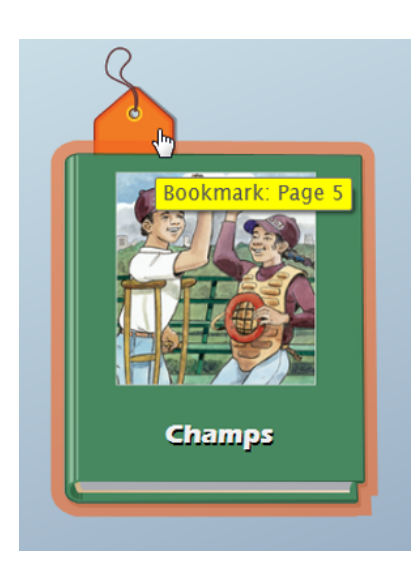

Place the screen cursor over the bookmark to see which page the bookmark is on.

13

# Options

Open the **Options** window from the pull-down menu available at the top of the main (levels) directory screen. Note that on Windows machines, the pull-down menu autohides from view (it appears when cursor is moved to top of screen).

| File Help     |                                        |           |
|---------------|----------------------------------------|-----------|
| Log out David | Open the Options window from the       |           |
| Options       | File/Options pull-down menu at the top |           |
| Ouit          | of the main directory screen.          |           |
|               |                                        | VUNID VU' |
|               |                                        | JUUIN DAG |
|               |                                        |           |

The Options window may also be opened from the Log in window. Click the **wrench**icon link.

| Log in                                                                | <u> </u> |
|-----------------------------------------------------------------------|----------|
| Name: David -<br>Click the wrench-icon to<br>open the Options window. |          |
| Guest                                                                 | ок       |

The **teacher password** is needed to open the Options menu. Enter **"attainment"** or **"highnoon"** when prompted for a password. A new teacher password may be created, but "attainment" and "highnoon" will always work.

| Sound Out Chapter Books | Options | 15 |
|-------------------------|---------|----|
|                         |         |    |

From the **Options** window, you can add or delete user logins, change user settings, and view or print student results information.

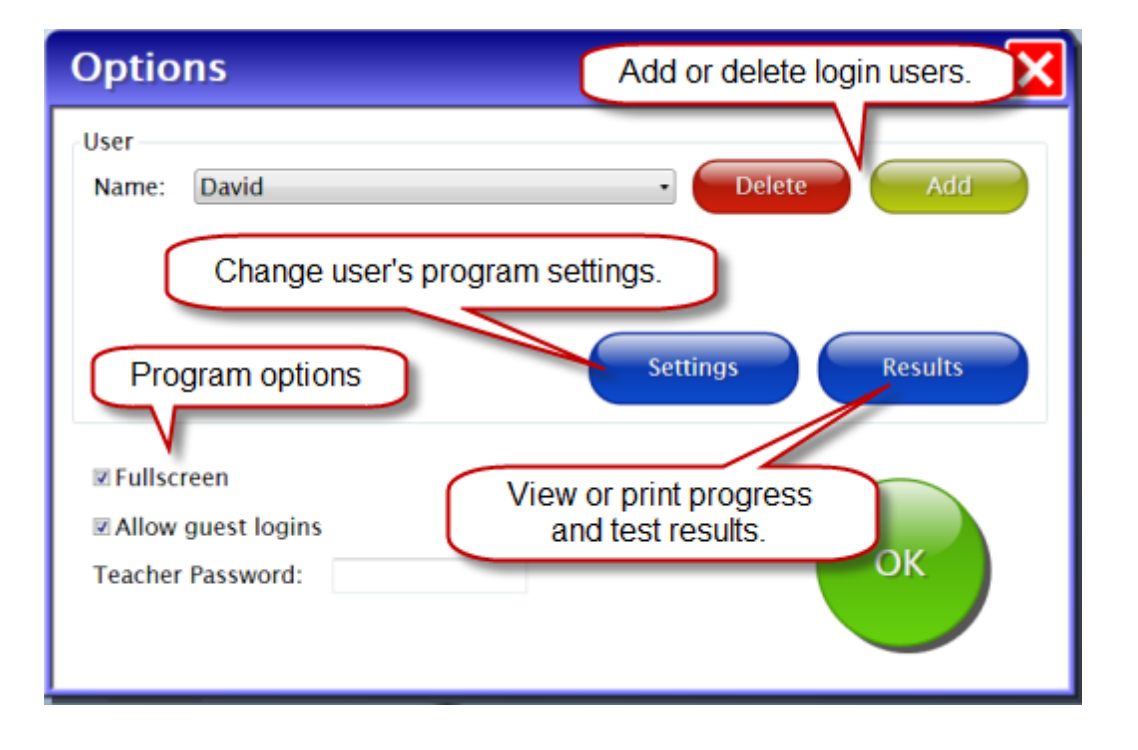

# **Teacher Password**

A new **teacher password** can be created at the Options window. Password length is 1-12 characters with no spaces. The built-in passwords "attainment" and "highnoon" will always work.

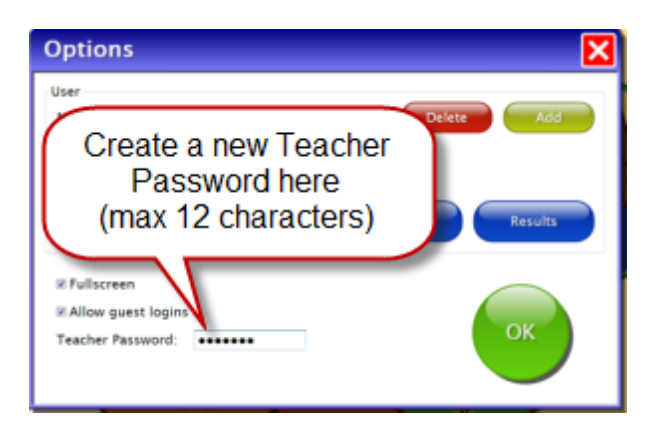

# Add or Remove Login Users

From the Options menu, click the **Add** button to add a new student user to the login name list. Type a new name into the **Add User** pop-up menu and click the **Next** button. To remove a login name from the user list, select a user name list and click the **Delete** button.

| Options              | × |
|----------------------|---|
| Add User             | × |
| Add a new login user |   |
| Cancel Next          | 5 |
|                      |   |

| Sound Out Chapter Books | Options | 17 |
|-------------------------|---------|----|
|                         |         |    |

After clicking the **Next** button, you'll be prompted to assign a **student password**. Use of the student password is optional (this menu can be skipped). A student password can be added or changed later.

| Options 🔀                         |
|-----------------------------------|
| Add User                          |
|                                   |
| Password:                         |
| Student user password is optional |
| Skip Next                         |
|                                   |

See <u>System Tab-->User Login Password</u>.

You may assign a picture (digital image/photo) to display with the student's login name. This is optional and can be skipped (it can be added later).

If your computer is camera-enabled, click **Snapshot** to create a photo for the user's icon.

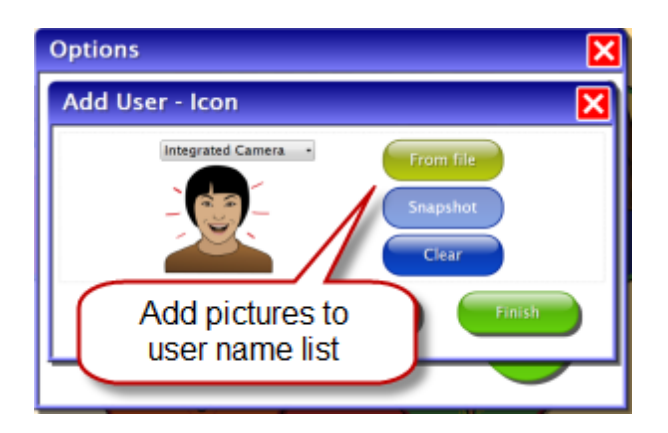

See <u>System Tab-->User Login Picture</u>.

# **Fullscreen Display**

If the **Fullscreen** box is checked in the Options settings, the software display will use the entire screen, and may not be resized or minimized.

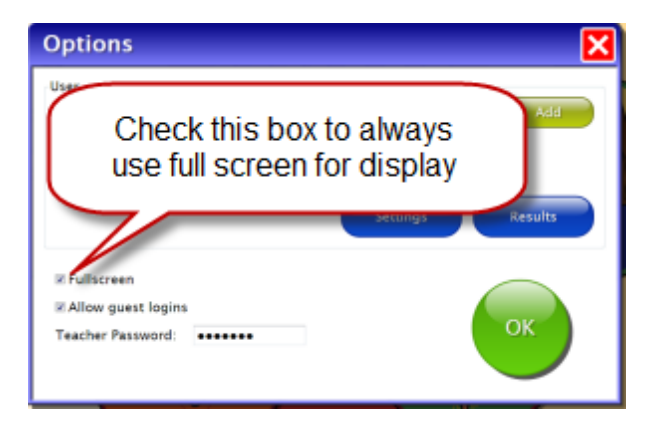

If unchecked, the window can be resized, moved around on the screen and minimized. Note that the text and picture content changes size as the software display window size is changed.

# Allow Guest Logins

If the **Allow Guest Logins** box is checked in the Options settings, the **Guest** login mode will be available for use (the Guest button appears). If unchecked, only user login names can be used (the Guest button will not appear).

| Options                                                                                                    |         |
|----------------------------------------------------------------------------------------------------|---------|
| User<br>Check this to allow use<br>of guest logins<br>I Fully sen<br>Allow guest logins<br>Teacher Password: | Results |

NOTE: If there are no user login names, the software automatically opens in the Guest mode whether or not Allow Guest Logins has been checked in the Options settings.

# **Default System Settings**

Below are the **default program settings** as initially set for the software. *These settings* can be adjusted separately for each student login.

Adjusting the Guest settings changes the default settings that are used as the starting point when creating new logins, but does not affect student user logins that already exist.

#### Program Settings

Narration Style: **Natural Speech** Narration Highlighting: **Word By Word** Auto Read: **on** Auto Page Turn: **off** Take Test: **yes** Hint Button: **yes** Print Results Button: **yes** 

#### Content Settings

Add/Remove Content: **all books available** (all listed books are checked) Remove from directory when completed: **no** (unchecked)

#### System Settings

Alternative Access Scanning: off Autoscan Delay: 1 second Scan Next: Right Arrow (keyboard "switch" option) Scan Select: Enter Key (keyboard "switch" option) Debounce: Disabled Highlight size: Normal Highlight color: Yellow

Sounds/music: on Sounds/speech: on Sounds/special effects: on Fullscreen: on Allow guest logins: yes

# **Program Settings Tab**

Click the Options/Settings button to access the **Program Settings Tab**. From this tab you can change the settings for **Narration Style**, **Narration Highlighting**, **Auto Read**, and **Auto Page Turn**. Use the **Take Options** to control use of the hint feature, or to remove the test activity from the books. Check the **Print Results Button** to enable printing of the results page.

| Da | wid's Settings                                                                                |                                                                                                    | × |
|----|-----------------------------------------------------------------------------------------------|----------------------------------------------------------------------------------------------------|---|
|    | Program Settings Conter                                                                       | nt System                                                                                                |   |
|    | Narration Style<br>Off<br>Natural Speech<br>Word By Word                                      | Story Options<br>Auto Read<br>Auto Page Turn                                                             |   |
|    | Narration Highlighting<br>Off<br>By Word<br>By Sentence<br>By Line<br>Highlight color: Yellow | Test Options<br>☑ Take Test<br>☑ Hint Button<br>☑ Show only after wrong answer<br>☑ Print Results Button |   |
|    |                                                                                               | Cancel OK                                                                                                |   |

| Sound Out Chapter Books | Options | 21 |
|-------------------------|---------|----|
|-------------------------|---------|----|

#### Narration Style

**Narration Style** settings are found in the Program Settings Tab. Choose between three speech options: **Off, Natural Speech**, and the slower **Word By Word** narration style.

| Narration Style |
|-----------------|
| ◎ Off           |
| Natural Speech  |
| Word By Word    |
|                 |

#### **Narration Highlighting**

Narration Highlighting settings are found in the Program Settings Tab. Choose between four highlighting options: Off, By Word, By Sentence, or By Line. The Highlight color can be set to yellow, green, or red.

| Narration Highlighting |        |  |
|------------------------|--------|--|
| Off                    |        |  |
| By Word                |        |  |
| By Sentence            |        |  |
| By Line                |        |  |
| Highlight color:       | Green  |  |
|                        | Yellow |  |
|                        | Green  |  |
|                        | Red    |  |

NOTE: When Narration Style turns the narration audio off, there will be no visual highlighting.

#### Auto Read / Auto Page Turn

Settings for **Auto Read** and **Auto Page Turn** are found in the Program Settings Tab. These two features can be used independently or in combination.

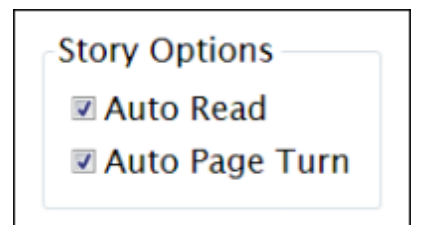

#### Auto Read

When turned on (checked), the narration audio starts automatically after a page is turned, whether the page is turned automatically or manually. When Auto Read is turned off (unchecked), audio narration is triggered by clicking the narration play-arrows or by double clicking a word within a paragraph.

#### Auto Page Turn

When turned on (checked), the pages change automatically after the page narration finishes. The page can be manually turned forward or backward at any time by clicking the Next or Back navigation arrows.

#### **Test Questions Activity**

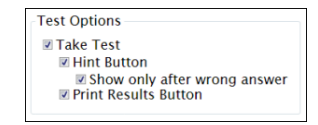

The **Take Test** setting is found in the Program Settings Tab. When turned on (checked), multiple-choice test questions will appear at the end of the books. When off (unchecked), test questions will not appear and the books will be available for reading only. *Test results are stored for each login*.

For more about results reporting, see Options-->Results Tracking.

## **Content Tab**

Click the Options/Settings button to access the **Content Tab**. To reduce the number of book choices a student will see on the directory, the listed books can be checked or unchecked to include or remove them from the directory. Removing all books for a level also removes that level choice from the levels directory.

| David's Settings                                                                                                    |
|----------------------------------------------------------------------------------------------------|
| Program Settings       Content       Uncheck to remove a book from the books directory.         Ad/Remove Content: <ul> <li>Level 1</li> <li>Dup the Hill</li> <li>Level 2</li> <li>Dup the Hill</li> <li>Level 3</li> <li>Level 4</li> <li>Level 4</li> <li>Level 5</li> </ul> Remove from directory when completed    If checked, book choices are removed from the books girectory when finished. |

**Remove from directory when completed** — when checked, a book selection will be removed from the books directory after it is completed. Books are considered complete when all of the test questions have been answered. If this setting is left unchecked, completed books are grayed out (shaded) in the book directories to indicate that they have been finished. The shaded/completed books can be re-opened for reading.

# System Tab

Click the Options/Settings button to access the **System Tab**. Here you can add or change the **user login (student) password**, add or change a **login icon image**, **turn sounds on/off**, and use **alternative access** scanning/switching features.

| Tom's Settings                                                                                                    |                                             | X |
|----------------------------------------------------------------------------------------------------|---------------------------------------------|---|
| Program Settings       Content         Alternative Access       •         Scanning:       Disabled       •         Autoscan Delay:       1 Second       •         Scan Next:       Right Arrow       •         Scan Select:       Enter Key       •         Debounce:       Disabled       •         Highlight size:       Normal       •         Highlight color:       Yellow       •         Password: | System Sound Music Speech Sound Effects Set |   |
|                                                                                                    | Cancel                                      |   |

#### Login Password

From the System Tab, a unique **Login Password** can be created for a student login. Type in the password (maximum 12 characters) and click OK to create. Use of this password is optional.

| Program Settings Content                                                                                                    | System                                    |      |  |  |  |
|----------------------------------------------------------------------------------------------------|-------------------------------------------|------|--|--|--|
| Alternative Access<br>Scanning: Disabled •<br>Autoscan Delay: 1 Second •<br>Scan Next: Right Arrow •                              | Sound<br>Music<br>Speech<br>Sound Effects | Icon |  |  |  |
| A password created here must be used to<br>open the student's login. Master password<br>"attainment" will open any student login. |                                           |      |  |  |  |
| Password:                                                                                                    |                                           |      |  |  |  |
|                                                                                                    | Cance                                     | і ок |  |  |  |

#### Sounds

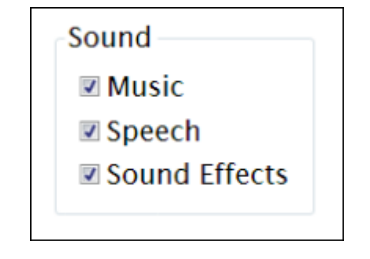

Located on the System Tab, the **Sound** settings provide on/ off switches for theme music, narration audio, and sound effects (such as button clicks). A checked box means that the sound setting is turned on.

#### **User Login Picture**

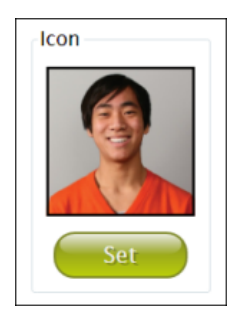

At the System Tab, click the **Set Icon** button to add, change, or delete a **Login Picture**. A Login Picture is paired with a student's name on the login screen. Create an picture icon from an available graphic image (click on **From file**) or use the camera on your computer to take a photo (click on **Snapshot**).

The picture is shown with the student name on the Log in menu. If no icon was created for a student, only the user's name is displayed.

| Log in    | N N N N N N N N N N N N N N N N N N N |
|-----------|---------------------------------------|
| Name: Tom | -                                     |
| Guest     | ОК                                    |

#### Scanning and Switch Use

From the System Tab, **Alternative Access** settings can be used to enable screen scanning features for **Switch** use. Switching can be accomplished with an external switch button device or by assigning keyboard characters for the scan and select functions.

**Scanning:** Choose Single Switch, Double Switch, or Disabled. When "Disabled" is chosen, all of the other fields are grayed out and cannot be selected.

| Tom's Settings                                                                                                    |                                         | ×  |
|----------------------------------------------------------------------------------------------------|-----------------------------------------|----|
| Program Settings       Content         Alternative Access       Scanning:       Single Switch         Autoscan (Disabled       Single Switch       Scan Select         Scan Next:       Double Switch       Double Switch         Scan Select:       Enter Key          Highlight size:       Normal          Highlight color:       Yellow          Password: | System Sound Music Speech Sound Effects |    |
|                                                                                                    | Cancel                                  | ОК |

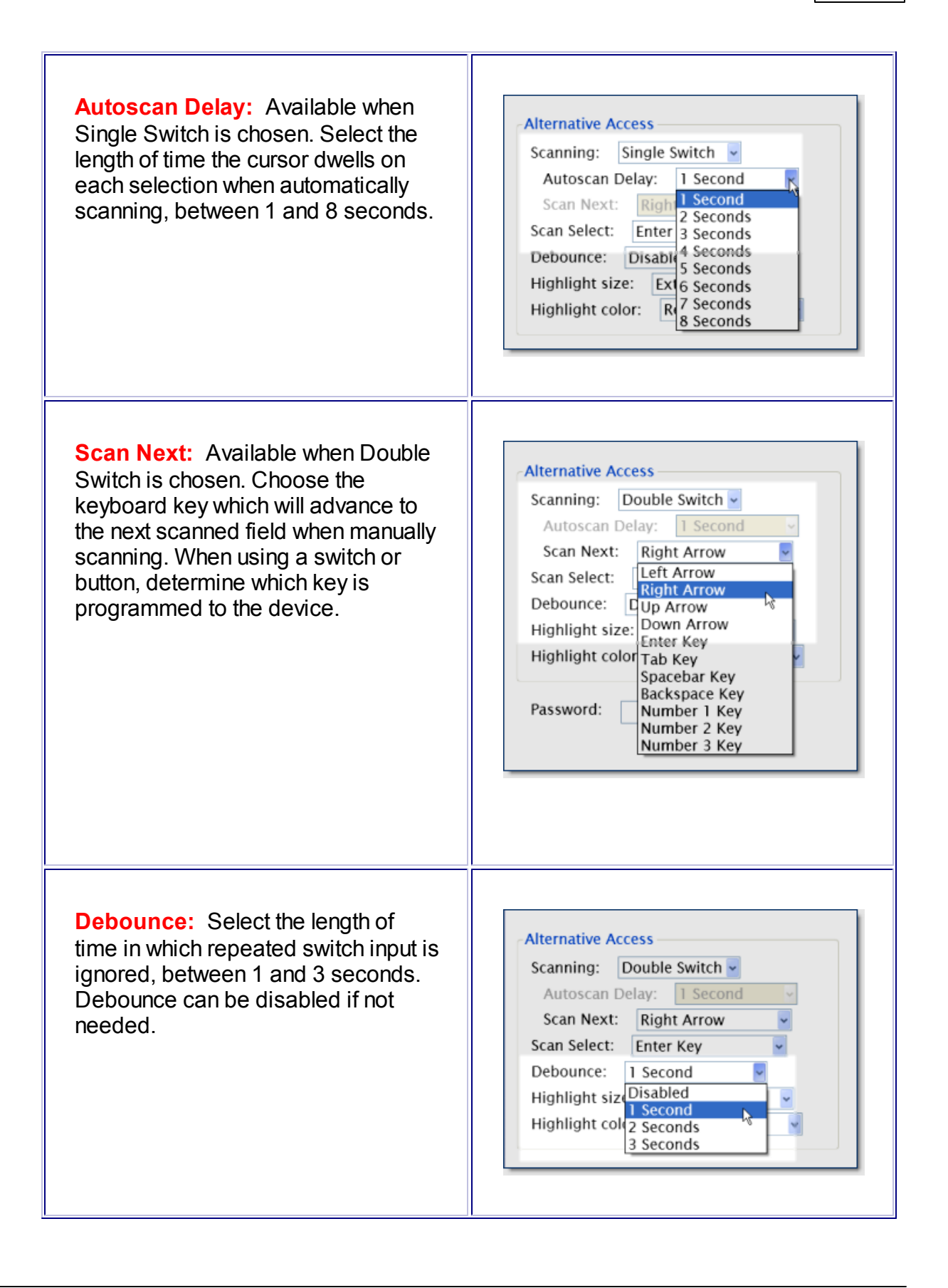

Available for both Single Switch and Alternative Access Double Switch. Scanning: Double Switch **Highlight size:** Select the weight of Autoscan Delay: 1 Second the highlight border which indicates Scan Next: Right Arrow current choice. Choose between Scan Select: Enter Key Normal, Large and Extra Large. Debounce: 1 Second Highlight size: Normal **Highlight color:** Select the highlight Highlight color: Yellow color which indicates current choice. Yellow Green Choose between red, yellow, and Password: Red green.

In the screen example below, the scanning highlight display is set to "large" and "red".

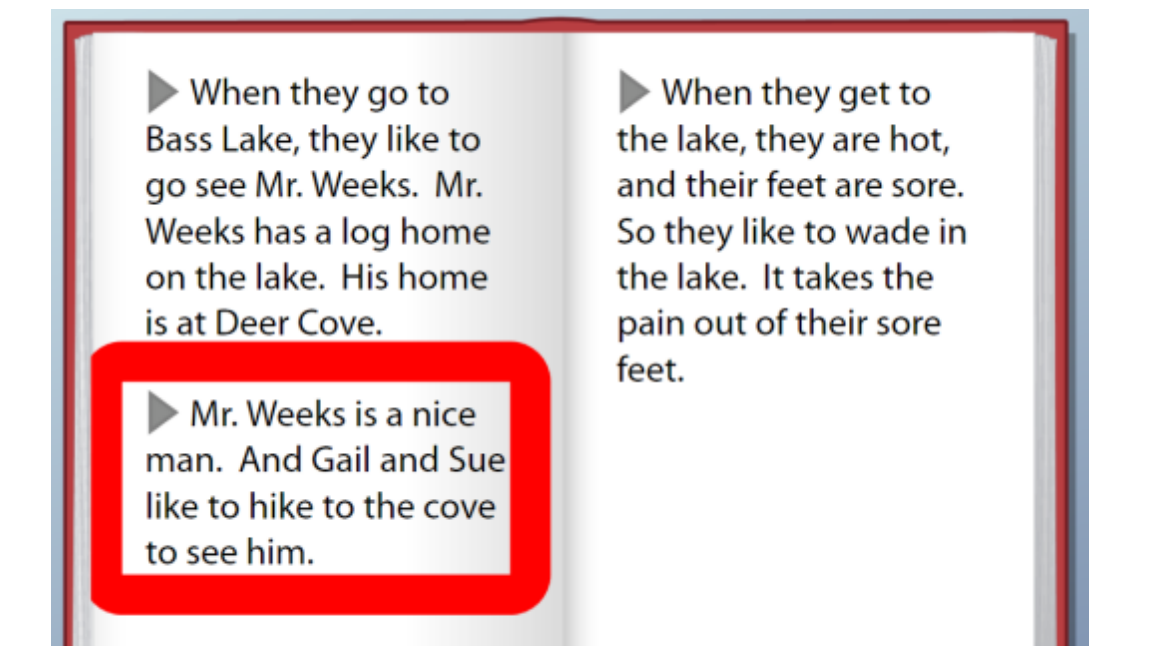

## **Results Tracking**

Click the Options/Results button view and print information about a student's reading progress and test results. Completed books are listed with dates and times. Results for Guest login users are not saved. The software recognizes a book as completed when all six test questions have been answered. Tests may be repeated and all results are kept. To see detailed information for a book (date/time, total elapsed time, percent score, answer choices), select the entry and click the **View** button. Click the **Print** button to print the results record.

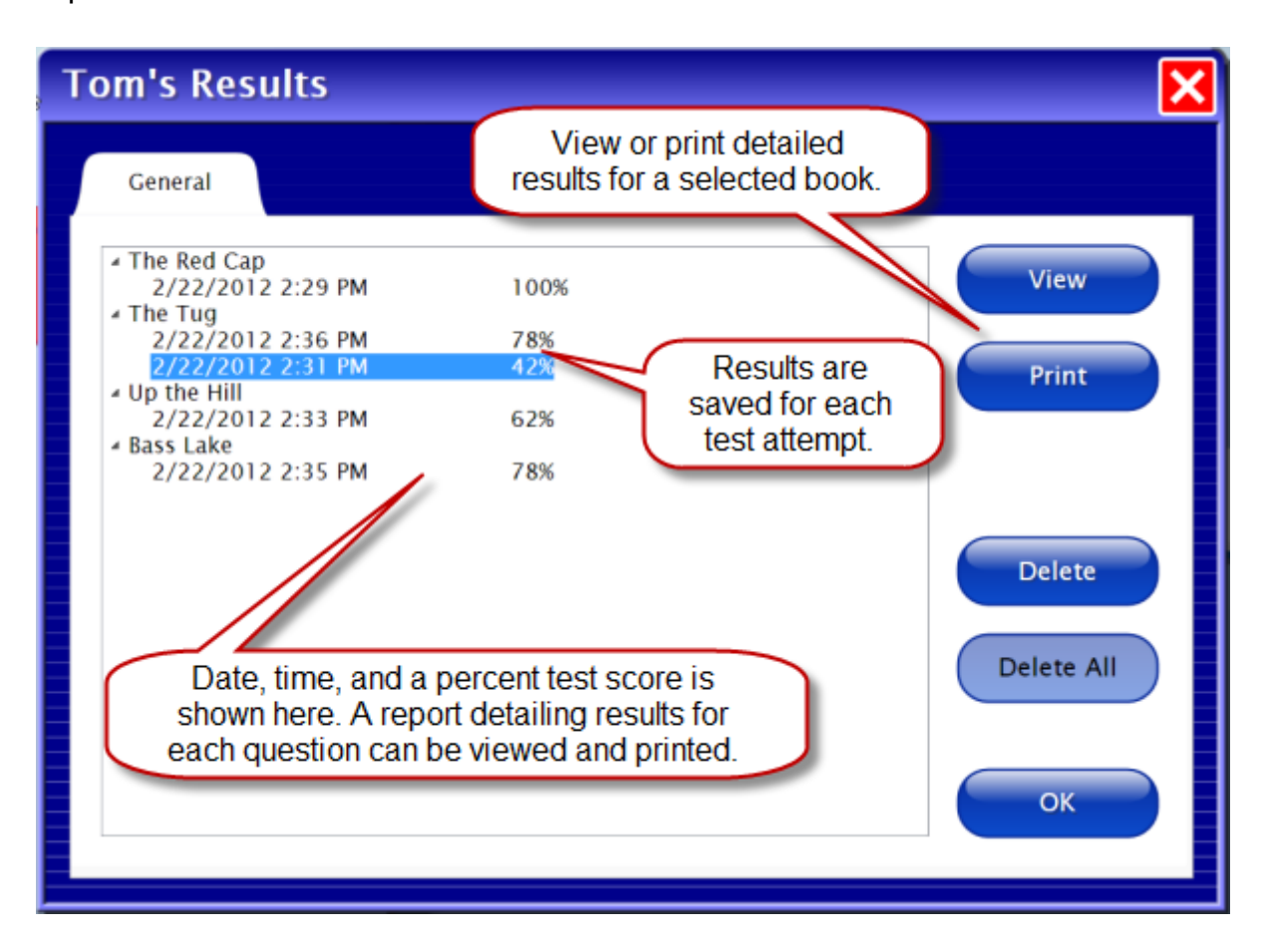

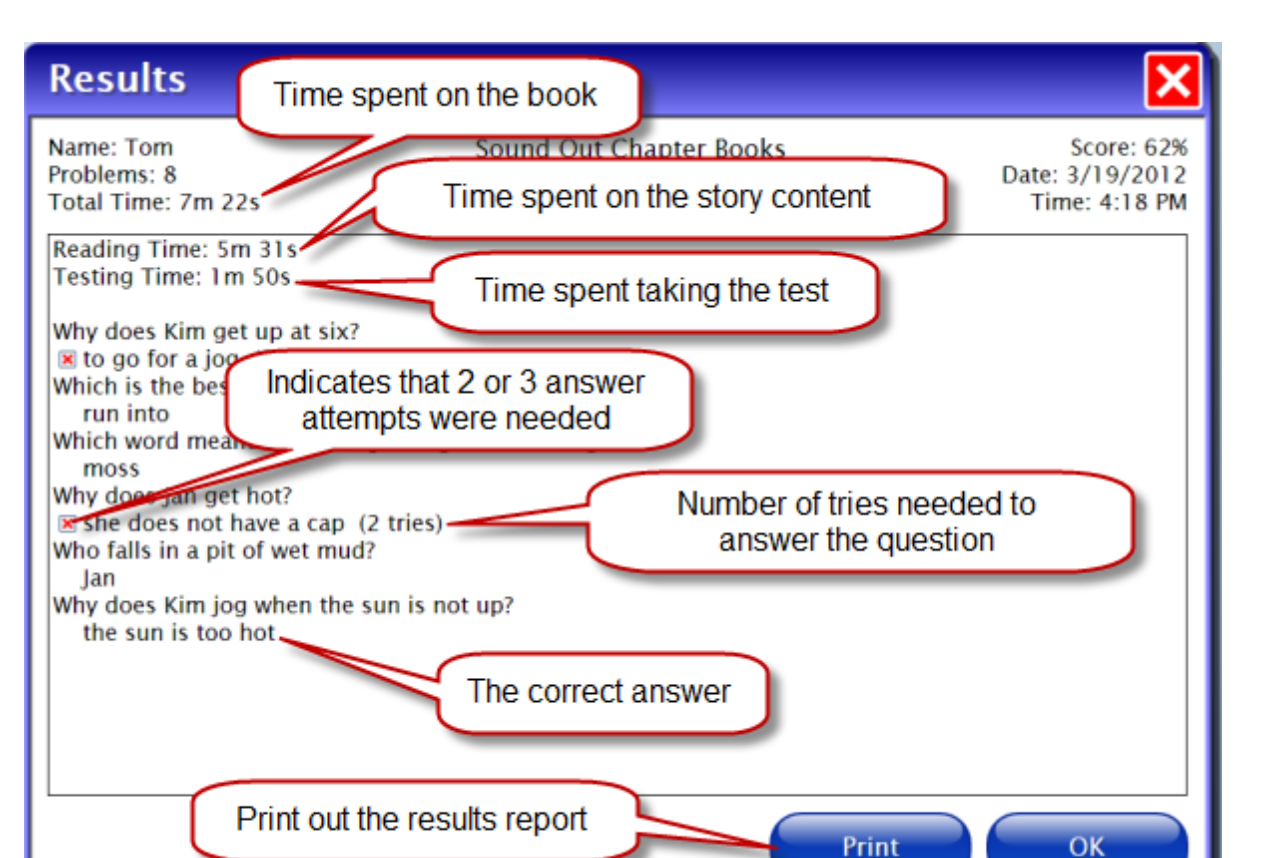

# **Alternative Access**

#### **Touch Screen**

This software program is compatible with touch screen devices.

#### **Scanning**

This program supports single- or two-switch step scanning. To change scanning settings, go to the **Systems Tab** (from Options window).

See <u>System Tab-->Scanning and Switch Use</u> for more detailed information.

# License

#### **Ownership**

Attainment Company retains the title to the software program. The purchaser gains only the title to the enclosed CD.

#### Copyright

This program is protected by United States copyright laws and International copyright treaties.

#### Upgrades

If within 30 days of this software purchase Attainment Company releases a new version of the software, you may send the enclosed CD to Attainment for a CD containing the new software at no charge. After 30 days, you must pay an upgrade fee.

#### Warranty

Attainment Company warrants that the enclosed CD is free of defects in materials and workmanship for up to one year of purchase. If you discover a defect, return the enclosed CD to Attainment Company for a free replacement. There is a replacement charge of \$15, plus shipping and handling, for products replaced after warranty expires.

#### **Limitation of Liability**

Attainment shall not be liable for damages, including incidental or consequential, arising from the use of the program or this documentation. Some states, however, do not allow the limitation or exclusion of liability for incidental or consequential damages. In these cases, this limitation may not apply.

# **Technical Support / Contact Information**

If you have a problem running this software, please call **Attainment Technical Support** at the number below. If possible, have the program running with your computer nearby while we discuss solutions.

You can speed the process if you collect some basic information ahead of time:

- \* What was the error and type of error message, if any?
- \* What triggered the problem?
- \* Can you duplicate the problem?
- \* What operating system are you running?

Tech Support is available weekdays from 9 am–5 pm (CST)

phone: 1-800-327-4269 or 1-608-845-7880

email: info@AttainmentCompany.com

website: www.AttainmentCompany.com

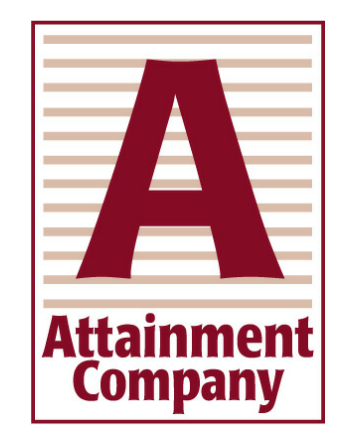

# **System Requirements**

#### Windows - System Requirements

- \* Windows XP SP3 or higher
- \* Minimum of 512MB RAM
- \* Microsoft .Net 3.5 SP1

**NOTE:** During installation from the Autoplay menu, if .Net v3.5 is not detected, you will be prompted to install it. .Net 3.5 SP1 is included on the CD.

#### Mac - System Requirements

- \* Intel processor
- \* OS 10.5 or higher
- \* Minimum of 512MB RAM
- \* Microsoft Silverlight

**NOTE:** During installation, if Silverlight is not detected you will be prompted to install it. The Silverlight installer is included within the program. Once Silverlight is installed the program will start.